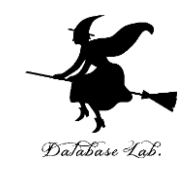

### 2. 配送計画、リードターム (オペレーションズリサーチ)

URL: https://www.kkaneko.jp/cc/or/index.html

金子邦彦

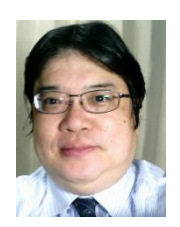

謝辞:この資料では「いらすとや」のイラストを使用しています

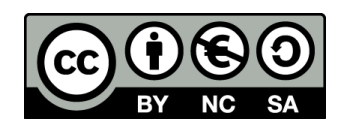

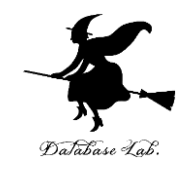

### 2-1 配送計画

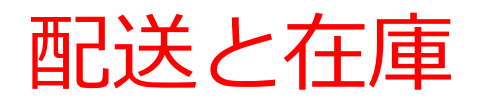

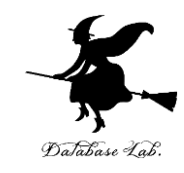

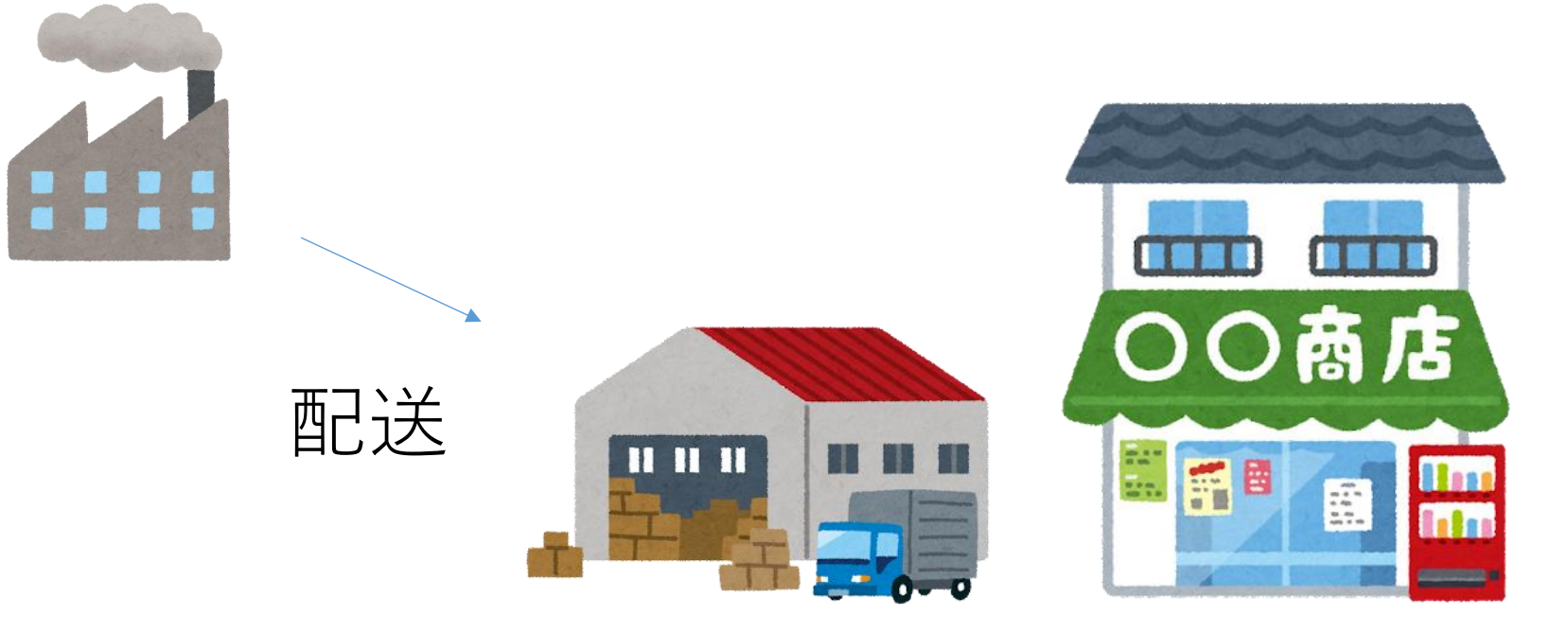

在庫

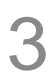

在庫と配送計画

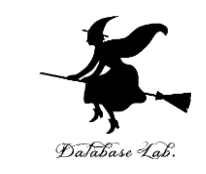

• **在庫**とは,取引などに備えて,倉庫などに置かれ た品物のこと

 ・配送計画では、前もって、配達の間隔と個数を計 画する

1日に100個必要

配送計画1: 1日に1回配達 1回に100個
 他の配送計画
 配送計画2: 5日に1回配達 1回に500個 もありえる

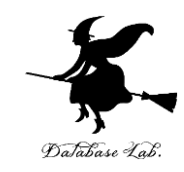

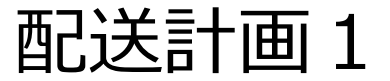

### 小さなトラック, 小さな倉庫で, **頻繁に配達**

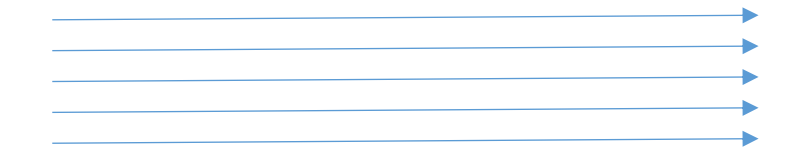

### 大きなトラック, 大きな倉庫で, **たまに配達**

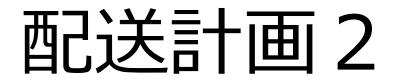

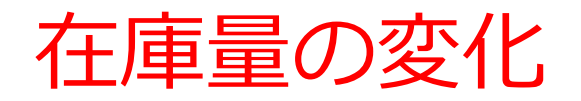

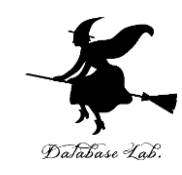

# ・配送計画1の場合 1日に1回配達 1回に100個

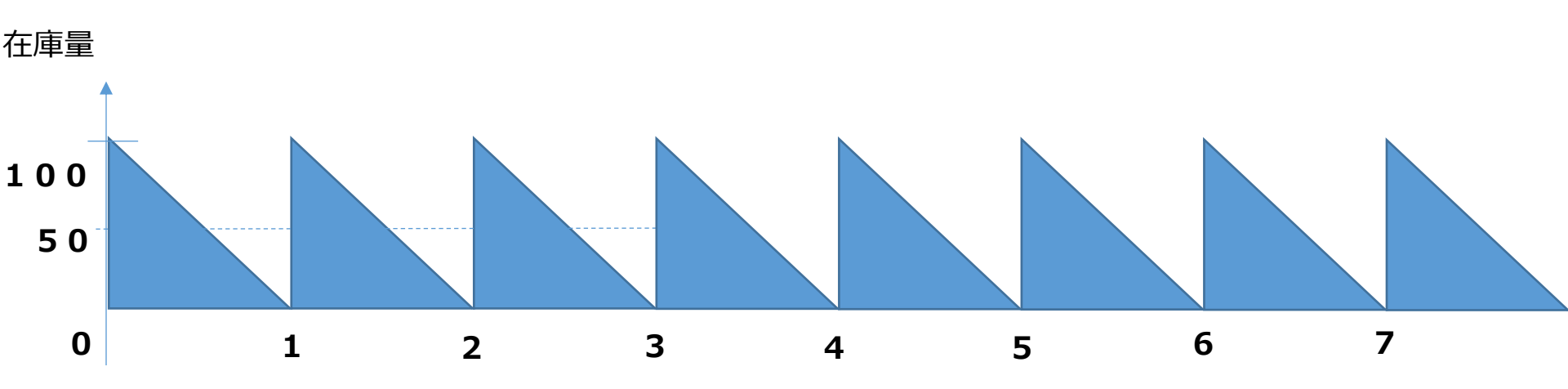

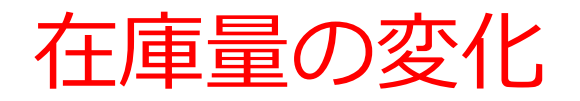

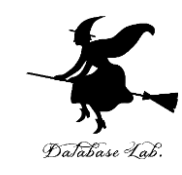

# ・配送計画2の場合 5日に1回配達 1回に500個

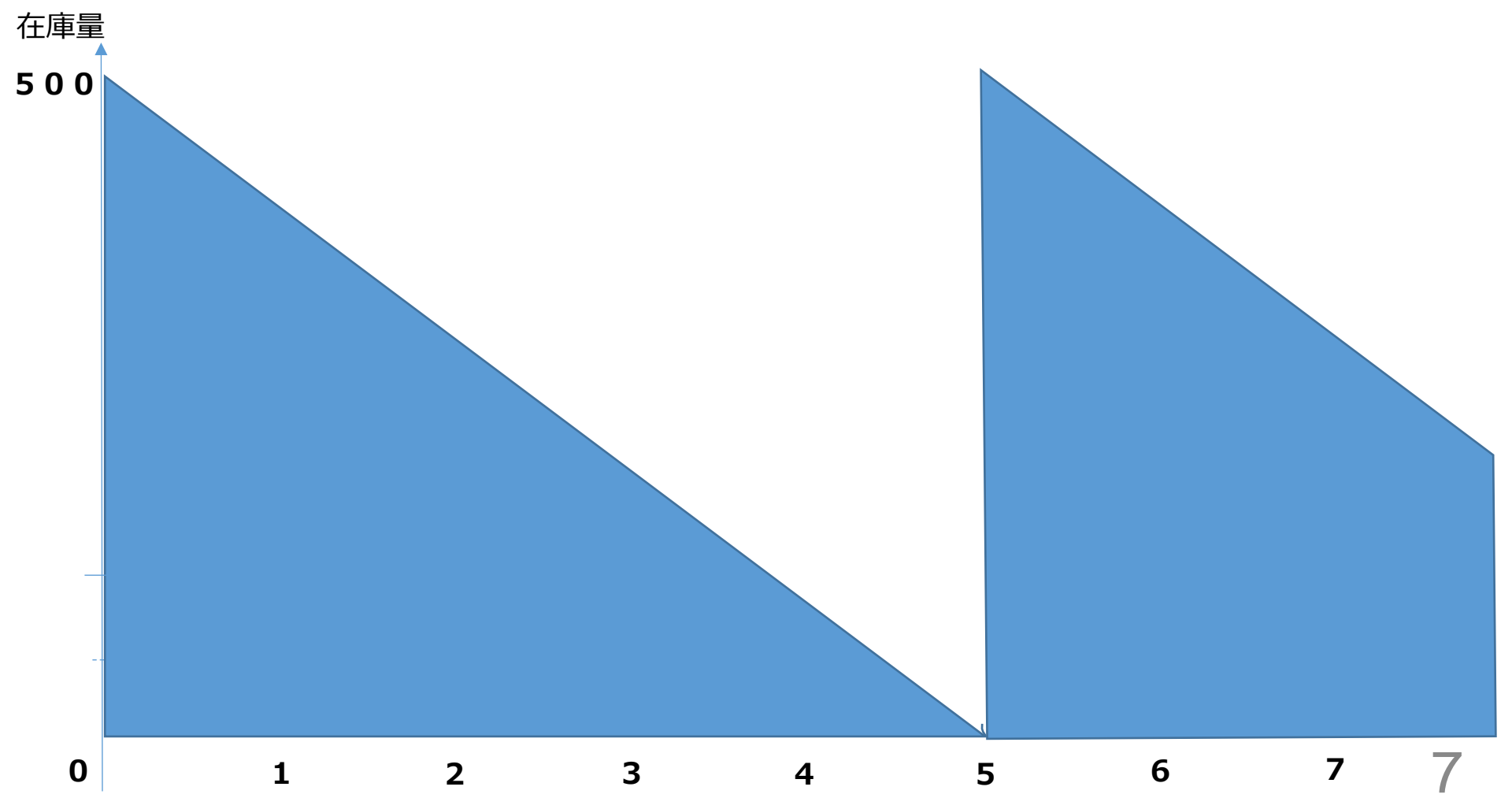

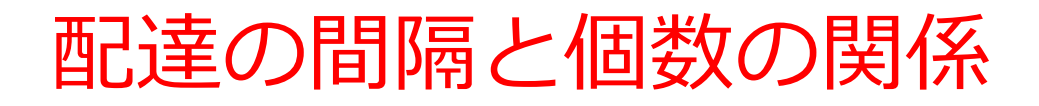

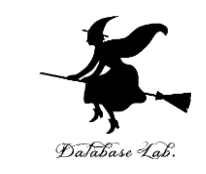

・必要量が一定であれば、配達の間隔と個数は**比例** する

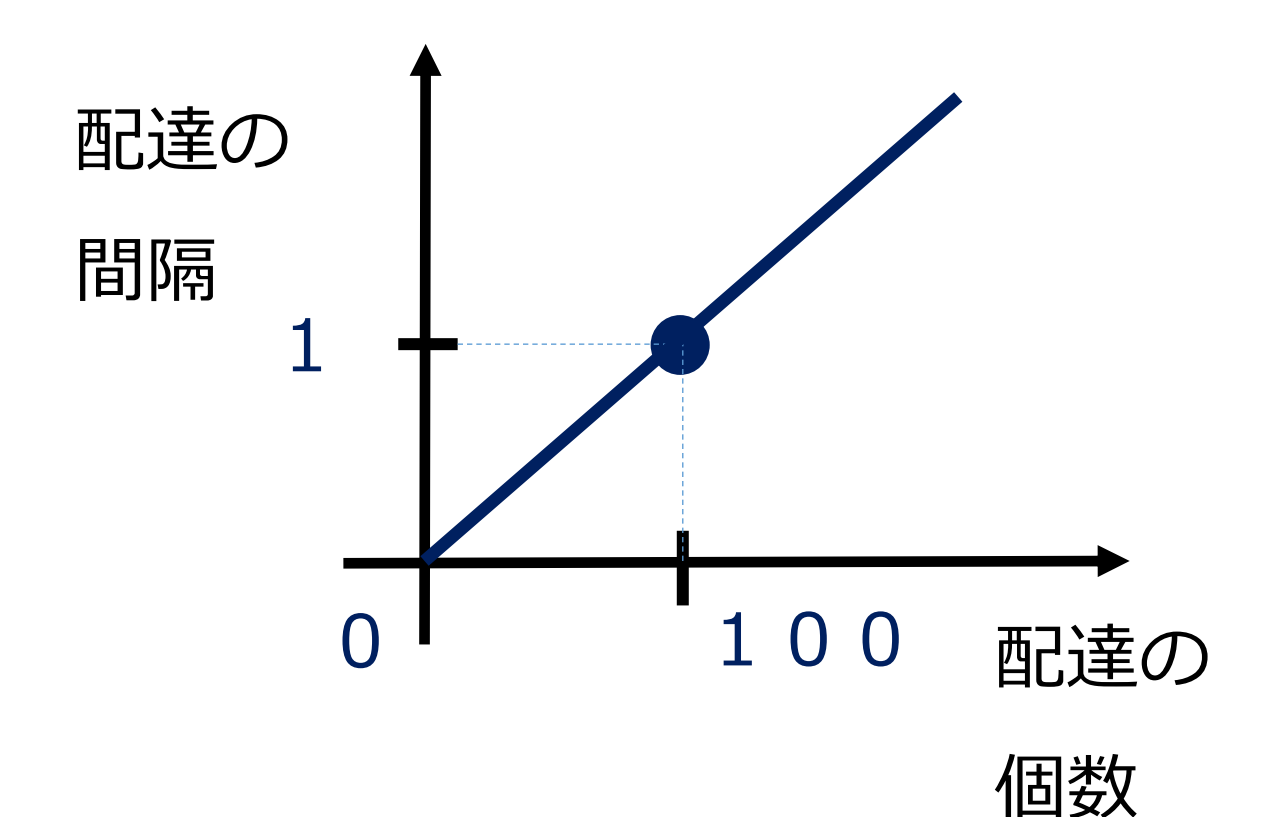

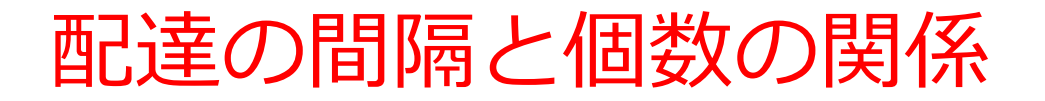

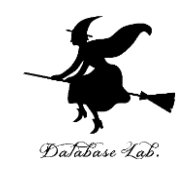

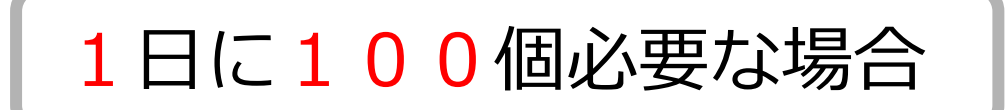

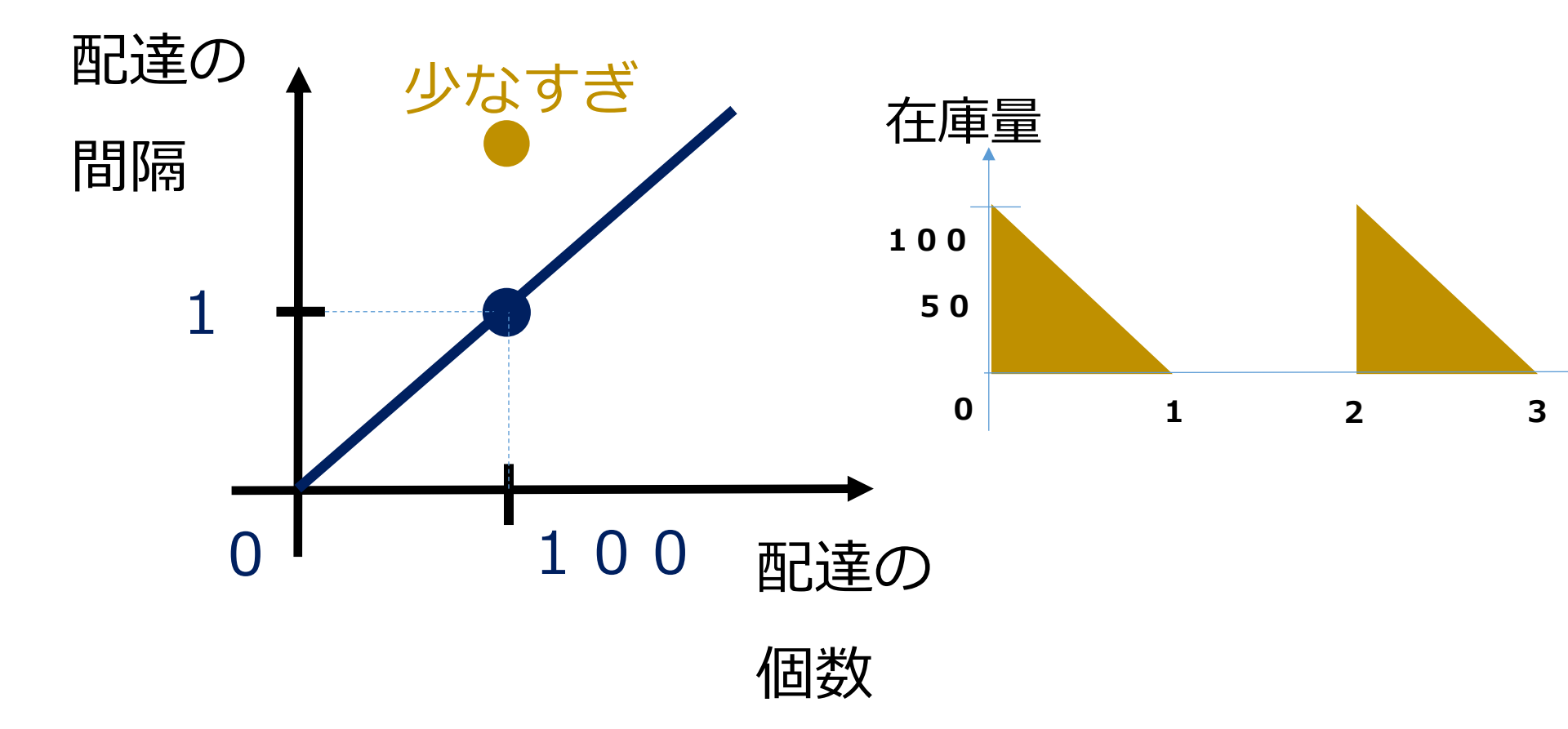

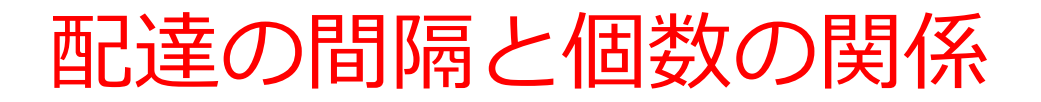

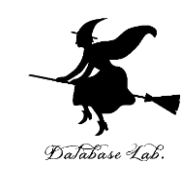

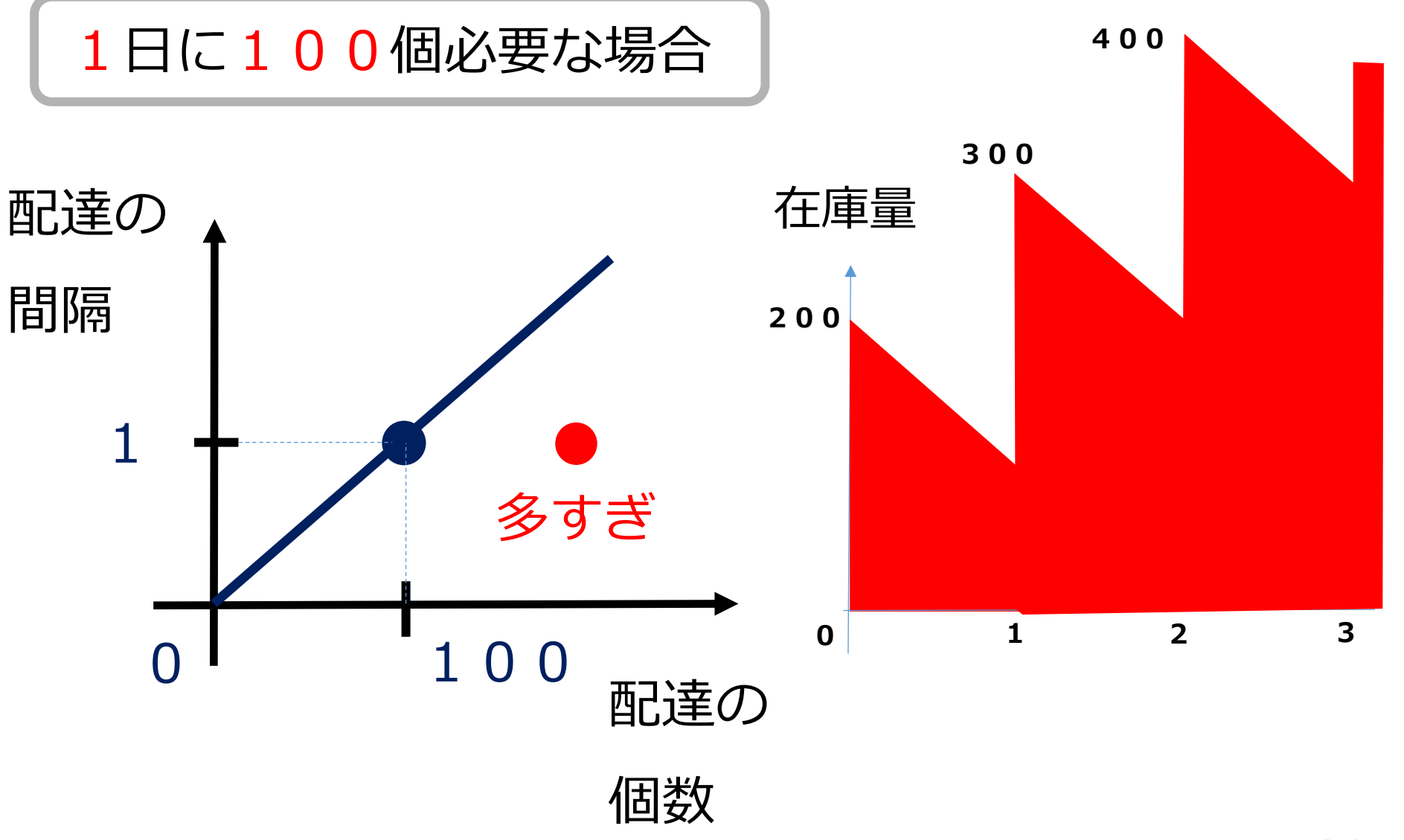

保管費の見積もり

![](_page_10_Picture_1.jpeg)

・保管費 = 平均個数 × 日数
 × 1個・1日あたりの保管費用

#### 商品1個を1日保管するのに 100円とすると

7日間の保管費は:
平均50個×7日間×100円
35000円

![](_page_10_Figure_5.jpeg)

![](_page_11_Picture_0.jpeg)

![](_page_11_Picture_1.jpeg)

![](_page_11_Figure_2.jpeg)

発注費の見積もり

![](_page_12_Picture_1.jpeg)

# ・発注費 = 日数 ÷ 配達間隔 × 1回あたりの配達費

#### **1回あたりの配達費 10000円とすると** ※ 「個数に関係なく一定」と仮定する

7日間の発注費は: **7日間÷1×10000** = 70000円

![](_page_12_Figure_5.jpeg)

![](_page_13_Picture_0.jpeg)

![](_page_13_Picture_1.jpeg)

![](_page_13_Picture_2.jpeg)

在庫管理での費用

![](_page_14_Picture_1.jpeg)

![](_page_14_Picture_2.jpeg)

![](_page_15_Picture_0.jpeg)

![](_page_15_Picture_1.jpeg)

#### 7日間での費用内訳

![](_page_15_Picture_3.jpeg)

### ◆ 保管費 商品1個を1日保管するのに 100円 35000円

| 1日に1回配達 | 1回に100個 |  |
|---------|---------|--|
|         |         |  |

![](_page_16_Picture_0.jpeg)

![](_page_16_Picture_1.jpeg)

#### 7日間での費用内訳

![](_page_16_Picture_3.jpeg)

### ◆ 保管費 商品1個を1日保管するのに 100円 175000円

|   | 5日に1回配達 | 1回に500個 |
|---|---------|---------|
| L |         |         |

![](_page_17_Picture_0.jpeg)

![](_page_17_Picture_1.jpeg)

![](_page_17_Figure_2.jpeg)

#### 商品1個 100円とすると

| 配達の間隔 | 配達の個数 | 購入代金  | 発注費   | 保管費    |
|-------|-------|-------|-------|--------|
| 1     | 100   | 70000 | 70000 | 35000  |
| 2     | 200   | 70000 | 35000 | 70000  |
| 3     | 300   | 70000 | 23333 | 105000 |
| 4     | 400   | 70000 | 17500 | 140000 |
| 5     | 500   | 70000 | 14000 | 175000 |

![](_page_18_Picture_0.jpeg)

### 2-2 リードタイム

リードタイム

![](_page_19_Picture_1.jpeg)

### **リードタイム**とは,発注してから 納入が完了するまでにかかる時間

![](_page_19_Picture_3.jpeg)

![](_page_19_Figure_4.jpeg)

![](_page_20_Picture_0.jpeg)

リードタイム:3日 1日あたりの必要数:100 → 発注するのが最適

![](_page_20_Figure_2.jpeg)

![](_page_21_Picture_0.jpeg)

### 2-3 Excel 演習

### Excel を用いて在庫管理での費用を算出

![](_page_22_Picture_1.jpeg)

| ファイ             | ル ホーム             | 挿入                 | ページ レイアウト                    | 数式 デ           | ータ 校閲                | 表示        | デザイン            | 書式     |                |    |        |          |         |          |            |
|-----------------|-------------------|--------------------|------------------------------|----------------|----------------------|-----------|-----------------|--------|----------------|----|--------|----------|---------|----------|------------|
| <b>ノ</b><br>ピボッ | ]<br>हेर्न्ड्र के | テーブル               | <ul> <li>画像 オンライン</li> </ul> | ☑ Ⅰ ☑形 SmartAr | <b>ロー</b><br>t スクリーン | ストア  個人用ア | لە<br>بر Bing I | People | 17<br>8 9 9 00 |    | • 愈 •  | マトグラフ パ! | - ビュ- E | 新れ線 縦棒 月 | 勝敗         |
| 5-7             | レビハットナーノ          | 76                 | 画像                           | *              | >=yr *               |           | <ツノ<br>一下 ム     | Graph  | クラノ            |    | _      | Ť        | e .     |          |            |
|                 | テーノル              |                    |                              | ×              |                      |           | PM2             |        |                | 77 | )      | Gil I    | U/II-F  | スパークライン  |            |
| グラ              | フ2 🔻              | $\pm$ $\times$ $-$ | $\checkmark f_x$             |                |                      |           |                 |        |                |    |        |          |         |          |            |
|                 | Α                 | В                  | С                            | D              | E                    | F         | G               | H      | H              | Ι  | J      | К        | L       | М        |            |
| 1               | x l               | 購入代金               | 発注費                          | 保管費            |                      |           |                 |        |                |    |        |          |         |          |            |
| 2               | 100               | 700000             | 70000                        | 35000          | 80500                | 0         |                 |        |                |    |        |          |         |          |            |
| 3               | 200               | 700000             | 35000                        | 70000          | 80500                | 0         |                 |        |                |    |        |          |         |          |            |
| 4               | 300               | 700000             | 23333.333                    | 1 05 0 0 0     | 828333.3             | 3         |                 |        |                |    |        |          |         |          |            |
| 5               | 400               | 700000             | 17500                        | 140000         | 85750                | 0         |                 |        |                |    |        |          |         |          |            |
| 6               | 500               | 700000             | 14000                        | 175000         | 88900                | 0         |                 |        |                |    |        |          |         |          |            |
| 7               | 600               | 700000             | 11666.667                    | 21 0000        | 921666.6             | 7         |                 |        |                | А  |        | Ъ. П     |         |          |            |
| 8               | 700               | 700000             | 1 0 0 0 0                    | 245000         | 95500                | 0         |                 |        |                |    | (J) X1 | トル       |         |          |            |
| 9               |                   |                    |                              |                |                      |           | 980000          |        |                |    |        |          |         |          |            |
| 10              |                   |                    |                              |                |                      |           | 960000          |        |                |    |        |          |         |          |            |
| 11              |                   |                    |                              |                |                      |           | 940000          |        |                |    |        |          |         | Ţ        | 5          |
| 12              |                   |                    |                              |                |                      |           | 920000          |        |                |    |        |          |         |          |            |
| 13              |                   |                    |                              |                |                      |           | 000000          |        |                |    |        |          | T       |          | 1          |
| 14              |                   |                    |                              |                |                      |           |                 |        |                |    |        | •        |         |          | 5          |
| 15              |                   |                    |                              |                |                      |           | 880000          |        |                |    |        |          |         |          | í          |
| 16              |                   |                    |                              |                |                      |           | 860000          |        |                |    | •      |          |         |          | 1-         |
| 17              |                   |                    |                              |                |                      |           | 840000          |        |                |    |        |          |         |          |            |
| 18              |                   |                    |                              |                |                      |           | 820000          |        |                |    | •      |          |         |          | 1-         |
| 19              |                   |                    |                              |                |                      |           | 800000          |        | •              | •  |        |          |         |          | 1          |
| 20              |                   |                    |                              |                |                      |           | 780000          |        |                |    |        |          |         |          | 11         |
| 21              |                   |                    |                              |                |                      |           |                 | 0      | 1              | 2  | 3 4    | 5        | 6       | 7 8      | ( <b> </b> |
| 22              |                   |                    |                              |                |                      |           | l               |        |                |    | C      |          |         |          | <u> </u>   |

費用を決めるのに必要なデータ

![](_page_23_Picture_1.jpeg)

![](_page_23_Picture_2.jpeg)

必要な商品の量
 <u>1日あたり</u>100個必要

![](_page_24_Picture_0.jpeg)

![](_page_24_Picture_1.jpeg)

![](_page_24_Picture_2.jpeg)

### $1 \ 0 \ 0 \ \times \ 7 \ 0 \ 0 = 7 \ 0 \ 0 \ 0 \ 0 \ \square$

### 7日間の発注費

![](_page_25_Picture_1.jpeg)

![](_page_25_Picture_2.jpeg)

### 7日間あたりの配達回数は 700 / x

![](_page_25_Figure_4.jpeg)

 $1 \ 0 \ 0 \ 0 \ 0 \ \times \ 7 \ 0 \ 0 \ / \ x = 7 \ 0 \ 0 \ 0 \ 0 \ 0 \ 0 \ / \ x \square$ 

### 7日間の保管費

![](_page_26_Picture_1.jpeg)

![](_page_26_Picture_2.jpeg)

![](_page_26_Picture_3.jpeg)

![](_page_26_Picture_4.jpeg)

### 1 0 0 × 7 × x ∕ 2 = 3 5 x ⊞

### 7日間の総費用

![](_page_27_Picture_1.jpeg)

|      | 算出式                    | 配送計画 1<br><i>x</i> = 100 | 配送計画 2<br><i>x</i> = 700 |
|------|------------------------|--------------------------|--------------------------|
| 購入代金 | 1000 × 700             | 700000                   | 700000                   |
| 発注費  | 10000 × 700 / x        | 70000                    | 10000                    |
| 保管費  | 100 × 7 × <i>x</i> / 2 | 35000                    | 245000                   |

![](_page_28_Picture_0.jpeg)

![](_page_28_Picture_1.jpeg)

### • Excel を起動し、次のように値を入力しなさい

|   | Α   | В    | С   | D   |
|---|-----|------|-----|-----|
| 1 | x   | 購入代金 | 発注費 | 保管費 |
| 2 | 100 |      |     |     |
| 3 |     |      |     |     |

※「100」は、半角の「100」

![](_page_29_Picture_0.jpeg)

### • Excel を起動し、次のように式を入力しなさい

![](_page_29_Figure_2.jpeg)

### B2には式「=1000\*700」 B4には式「=100\*7\*A2/2 B3には式「=10000\*700/A2」

![](_page_30_Picture_0.jpeg)

### •次のように式を入力しなさい

![](_page_30_Figure_2.jpeg)

### **E2**には式「=B2+C2+D2」

![](_page_31_Picture_0.jpeg)

### • 次のように値を入力しなさい

|   |   | А   |   | В      | С     | D     | E      |  |
|---|---|-----|---|--------|-------|-------|--------|--|
| 1 | x |     | 購 | 入代金    | 発注費   | 保管費   |        |  |
| 2 |   | 100 |   | 700000 | 70000 | 35000 | 805000 |  |
| 3 |   | 200 |   |        |       |       |        |  |
| 4 |   | 300 |   |        |       |       |        |  |
| 5 |   | 400 |   |        |       |       |        |  |
| 6 |   | 500 |   |        |       |       |        |  |
| 7 |   | 600 |   |        |       |       |        |  |
| 8 |   | 700 |   |        |       |       |        |  |
|   | 1 |     |   |        |       |       |        |  |

#### 200, 300, 400, 500, 600, 700 を半角で

![](_page_32_Picture_0.jpeg)

## ・セル B2, C2, D2, E2 を、マウスでドラッグして (範囲選択)、右クリックして「コピー」を選ぶ

![](_page_32_Figure_2.jpeg)

![](_page_33_Picture_0.jpeg)

セル B3 から E8 までのエリア を、マウスでドラッグして(範囲選択)、右クリックして、「貼り付けのオプション」の中の一番左のものを選ぶ

| ВЗ | *   | : × 4  | fx    |       |        |                     |           |
|----|-----|--------|-------|-------|--------|---------------------|-----------|
| 1  | Α   | В      | С     | D     | E      | F                   | G         |
| 1  | x   | 購入代金   | 発注費   | 保管費   |        |                     |           |
| 2  | 100 | 700000 | 70000 | 35000 | 805000 |                     |           |
| 3  | 200 |        |       |       |        |                     |           |
| 4  | 300 |        |       |       |        |                     |           |
| 5  | 400 |        |       |       | 1      | MS P⊐`+ 1           | 1 - A A   |
| 6  | 500 |        |       |       |        | $B I \equiv \delta$ | λ - A - E |
| 7  | 600 |        |       |       |        |                     |           |
| 8  | 700 |        |       |       |        |                     |           |
| 9  |     |        |       |       |        | X 切り取り(1            | [)        |
| 10 |     |        |       |       |        | È ⊐ピ−( <u>C</u> )   |           |
| 11 |     |        |       |       |        |                     | いオプション・   |
| 12 |     |        |       |       | 1      |                     |           |
| 13 |     |        |       |       |        |                     | fx 🖆 ?    |
| 14 |     |        |       |       |        | 形式次译                | 尼して貼り付け(5 |
| 15 |     |        |       |       |        |                     |           |
| 16 |     |        |       |       |        | コピーしたも              | 7ル(加埔入(F) |

![](_page_34_Picture_0.jpeg)

### ・セル E2 から E8 までのエリア を,マウスでド ラッグして(範囲選択),散布図を選ぶ

| ファイル | ホーム             | 挿入                               | ページ レイアウト   | 数式 デ     | -夕 校閲     | 表示     | デザイン    | 書式      |         |          |             |             |              |              |        |         |
|------|-----------------|----------------------------------|-------------|----------|-----------|--------|---------|---------|---------|----------|-------------|-------------|--------------|--------------|--------|---------|
| 2    |                 |                                  |             |          |           | 🕽 ストア  | b       |         | ? × ×   | • 🕸 •    | Litur Harr  |             |              |              |        |         |
| テーブル | ロッタの<br>ビボットテーフ | ブーノル                             | 画像          | SiliaitA | Savh ▼    | 1 個人用ア | ブリー ロップ | Graph グ | igo 🤳 🗄 | <u>i</u> | C//WT-9.32  | - X)- C     | .1- 1714     | laak anleada | 199-HX |         |
|      | テーブル            |                                  |             | ×        |           |        | アドイン    |         | ÷       | 1=7      | 20          | <u>ا</u> لت | 散布           | 図を           | 作る     | ふための    |
| グラフ  | 2 -             | : X                              | s fx        |          |           |        |         |         |         |          | プリ          | レズ          | <u>ליר</u> י | x-           | ·      | -があス    |
|      | ٨               | D                                | C           | D        | F         | E      | 6       | Ц Ц     | т       | 1        | 21          |             | //           | M            |        | 15 00 0 |
| 1 1  | A               | □<br>購1/// 个                     |             | して管理     | C         | F      | G       | •       | 1       |          |             | N           | L            | IM           |        |         |
| 2    | 1.00            | 9 <del>19</del> 7010312<br>70000 | 一元/工員       | 35000    | 805000    |        |         |         |         |          |             |             |              |              |        |         |
| 3    | 200             | 70000                            | 35000       | 70000    | 805000    |        |         |         |         |          |             |             |              |              |        |         |
| 4    | 300             | 70000                            | 23333.333   | 105000   | 828333.33 |        |         |         |         |          |             |             |              |              |        |         |
| 5    | 400             | 70000                            | 0 17500     | 140000   | 857500    |        |         |         |         |          |             |             |              |              |        |         |
| 6    | 500             | 70000                            | 0 14000     | 175000   | 889000    |        |         |         |         |          |             |             |              |              |        |         |
| 7    | 600             | 70000                            | 0 11666.667 | 21 0000  | 921666.67 |        |         |         |         | 4        | -<br>5 ZE u |             |              |              | - 1 +  |         |
| 8    | 700             | 70000                            | 1 0000      | 245000   | 955000    |        |         |         |         | シラノミ     | ×1Fル        |             |              |              |        |         |
| 9    |                 |                                  |             |          |           |        | 980000  |         |         |          |             |             |              |              |        |         |
| 10   |                 |                                  |             |          |           |        | 960000  |         |         |          |             |             |              |              |        |         |
| 11   |                 |                                  |             |          |           |        | 940000  |         |         |          |             |             |              | Ţ            |        |         |
| 12   |                 |                                  |             |          |           |        | 920000  |         |         |          |             |             | •            |              |        |         |
| 13   |                 |                                  |             |          |           |        | 900000  |         |         |          |             |             |              |              |        |         |
| 14   |                 |                                  |             | しいき      | em /      |        | 880000  |         |         |          |             | •           |              |              |        |         |
| 16   |                 |                                  |             | 総重       | ミ用(       | 円)     | 860000  |         |         |          |             |             |              |              |        |         |
| 17   |                 |                                  |             |          |           |        | 840000  |         |         |          |             |             |              |              |        |         |
| 18   |                 |                                  |             |          |           |        | 840000  |         |         | •        |             |             |              |              |        |         |
| 19   |                 |                                  |             |          |           |        | 820000  |         |         |          |             |             |              |              |        |         |
| 20   |                 |                                  |             |          |           |        | 800008  | Ĭ       | Ť       |          |             |             |              |              |        |         |
| 21   |                 |                                  |             |          |           |        | 780000  | 0 1     | 2       | 2        | 4           | E           | 6            | 7 0          | ,      |         |
| 22   |                 |                                  |             |          |           |        |         | 0 1     | 2       | 3        | 4           | 5           | 0            | / 2          | ·      |         |
| 22   |                 |                                  |             |          |           |        |         |         |         |          |             |             |              |              |        |         |

![](_page_35_Picture_0.jpeg)

![](_page_35_Picture_1.jpeg)

| ファイル | / ホーム           | 挿入      | ページ レイアウト        | 数式 デ      | -夕 校閲                 | 表示           | デザイン           | 書式    |                                                     |                    |                   |         |               |         |            |
|------|-----------------|---------|------------------|-----------|-----------------------|--------------|----------------|-------|-----------------------------------------------------|--------------------|-------------------|---------|---------------|---------|------------|
| ピボット | 1000 BIT        | デーブル    | 画像 オンライン         | 区形 SmartA | <b>ロー</b><br>rt スクリーン | ストア  3 個人用アプ | Bing P         | eople | <b>し</b> うすめ () () () () () () () () () () () () () | · 📑 - 3<br>· 🚵 - 1 | 数 •<br>】 •<br>ピポッ | レブラフ パワ | <b>アレント</b> 新 | へ 11111 | <br>勝敗     |
| テーノル | ビハットナー、<br>ニ ゴッ | ///     | 画像               | *         | ~JML *                | -            | マツノ (<br>マドノト: | ∍rapn | クラノ 🌌                                               | <i>h</i> =¬        |                   | ·       | ÷ L           | 7 1° 5= | <u>^</u>   |
|      | テーノル            |         |                  | 8         |                       |              | rm2            |       |                                                     | 777                |                   | ta L    | ///-/         | スパークライ  | 1.2        |
| グラフ  | 72 -            | $\pm$ × | $\checkmark f_x$ |           |                       |              |                |       |                                                     |                    |                   |         |               |         |            |
|      | Α               | В       | С                | D         | E                     | F            | G              | Н     | I                                                   |                    | J                 | К       | L             | М       |            |
| 1 x  |                 | 購入代会    | <u> 恐</u> 汗      | (日告書)     |                       |              |                |       |                                                     |                    |                   |         |               |         |            |
| 2    | 100             | 70000   | 70000            | 35000     | 80500                 | o            |                |       |                                                     |                    |                   |         |               |         |            |
| 3    | 200             | 70000   | 35000            | 70000     | 80500                 | 0            |                |       |                                                     |                    |                   |         |               |         |            |
| 4    | 300             | 70000   | 23333.333        | 105000    | 828333.33             | 3            |                |       |                                                     |                    |                   |         |               |         |            |
| 5    | 400             | 70000   | 17500            | 140000    | 85750                 | 0            |                |       |                                                     |                    |                   |         |               |         |            |
| 6    | 500             | 70000   | 14000            | 175000    | 88900                 | 0            | - ç            |       |                                                     |                    | C                 |         |               |         |            |
| 7    | 600             | 70000   | 11666.667        | 21 0000   | 921666.6              | 7            |                |       |                                                     | バヨ                 | <u>っ ちょ</u>       | . II.   |               |         | -      - 4 |
| 8    | 700             | 70000   | 10000            | 245000    | 95500                 | 0            |                |       |                                                     | //                 | / / II            | 10      |               |         |            |
| 9    |                 |         |                  |           |                       |              | 980000         |       |                                                     |                    |                   |         |               |         |            |
| 10   | 購入              | 七金は     | 両達の              | 司数が       | 在庙が                   | 増ラス          | 960000         |       |                                                     |                    |                   |         |               | •       |            |
| 11   | 赤ちい             |         |                  |           |                       |              | 940000         |       |                                                     |                    |                   |         |               |         |            |
| 12   | 変わり             | 2/2/1   | 減るの              | С,        | ので, イ                 | 保官賀石         | 920000         |       |                                                     |                    |                   |         | •             |         |            |
| 14   |                 |         | 発注費              | が減る       | 増える                   |              | 900000         |       |                                                     |                    |                   |         |               |         |            |
| 15   |                 |         |                  |           |                       |              | 880000         |       |                                                     |                    |                   | •       |               |         | - ff       |
| 16   |                 |         |                  |           |                       |              | 860000         |       |                                                     |                    |                   |         |               |         |            |
| 17   |                 |         |                  |           |                       |              | 840000         |       |                                                     |                    |                   |         |               |         |            |
| 18   |                 |         |                  |           |                       |              | 820000         |       |                                                     | •                  |                   |         |               |         |            |
| 19   |                 |         |                  |           |                       |              | 200000         |       | • •                                                 |                    |                   |         |               |         |            |
| 20   |                 |         |                  |           |                       |              | 700000         |       |                                                     |                    |                   |         |               |         |            |
| 21   |                 |         |                  |           |                       |              | /80000         | 0     | 1 2                                                 | 2                  | 4                 | 5       | 6             | 7 8     |            |
| 22   |                 |         |                  |           |                       |              | l              | ~     |                                                     |                    |                   |         |               | , 0     |            |
| 22   |                 |         |                  |           |                       |              | _              |       |                                                     |                    |                   |         |               |         | _          |

![](_page_36_Picture_0.jpeg)

![](_page_36_Picture_1.jpeg)

・保管費が半額に値下げになった (値下げ前)商品1個を1日保管するのに 100円 (値下げ後)商品1個を1日保管するのに 50円
・Excelで行ってみなさい

|   | Α   | В      | С         | D      | E          |
|---|-----|--------|-----------|--------|------------|
| 1 | x   | 購入代金   | 発注費       | 保管費    |            |
| 2 | 100 | 700000 | 70000     | 17500  | 787500     |
| 3 | 200 | 700000 | 35000     | 35000  | 770000     |
| 4 | 300 | 700000 | 23333.333 | 52500  | 775833.33  |
| 5 | 400 | 700000 | 17500     | 70000  | 787500     |
| 6 | 500 | 700000 | 14000     | 87500  | 801500     |
| 7 | 600 | 700000 | 11666.667 | 105000 | 81 6666.67 |
| 8 | 700 | 700000 | 1 0000    | 122500 | 832500     |
| Q |     |        |           |        |            |

保管費が半額

![](_page_36_Figure_5.jpeg)

![](_page_37_Picture_0.jpeg)

### 在庫数の変化グラフ

![](_page_37_Figure_2.jpeg)

![](_page_38_Picture_0.jpeg)

![](_page_38_Picture_1.jpeg)

## • Excel を起動. 起動したら「空白のブック」を選ぶ

![](_page_38_Figure_3.jpeg)

![](_page_39_Picture_0.jpeg)

### 次の値を書きなさい.数字は半角で.

|    | A        |
|----|----------|
| 1  |          |
| 2  | 配送間隔     |
| 3  | 7        |
| 4  | 配送個数     |
| 5  | 700      |
| 6  | リードタイム   |
| 7  | 3        |
| 8  | 発注費      |
| 9  | 10000    |
| 10 | 1個当たり保管費 |
| 11 | 100      |
| 12 | 使用個数平均   |
| 13 | 100      |
| 14 | 使用個数標準偏差 |
| 15 | 0.0001   |

セルA1 は空けておく

![](_page_40_Picture_0.jpeg)

### 次の値を書き加えなさい

|   | А    | В |
|---|------|---|
| 1 |      | 日 |
| 2 | 配送間隔 | 1 |
| 3 | 7    |   |
| 4 | 配送個数 |   |
| 5 | 700  |   |

![](_page_41_Picture_0.jpeg)

### セル B3 に, 式 =B2 + 1 を書きなさい

|     |                                                  | ·     |
|-----|--------------------------------------------------|-------|
| SUM | $\checkmark$ : $\times$ $\checkmark$ $f_x$ =B2+1 |       |
|     | А                                                | В     |
| 1   |                                                  | E     |
| 2   | 配送間隔                                             | 1     |
| 3   | 7                                                | =B2+1 |
| 4   | 配送個数                                             |       |

![](_page_42_Picture_0.jpeg)

## セル **B3 の式**を, セル **B4 から B31** に, コピー & 貼り付けしなさい

|    | А        |   | В  |
|----|----------|---|----|
| 1  |          | 日 |    |
| 2  | 配送間隔     |   | 1  |
| 3  | 7        |   | 2  |
| 4  | 配送個数     |   | 3  |
| 5  | 700      |   | 4  |
| 6  | リードタイム   |   | 5  |
| 7  | 3        |   | 6  |
| 8  | 発注費      |   | 7  |
| 9  | 10000    |   | 8  |
| 10 | 1個当たり保管費 |   | 9  |
| 11 | 100      |   | 10 |
| 12 | 使用個数平均   |   | 11 |
| 13 | 100      |   | 12 |
| 14 | 使用個数標準偏差 |   | 13 |
| 15 | 0.0001   |   | 14 |
| 16 |          |   | 15 |
| 17 |          |   | 16 |
| 18 |          |   | 17 |
| 19 |          |   | 18 |
| 20 |          |   | 19 |
| 21 |          |   | 20 |
| 22 |          |   | 21 |
| 23 |          |   | 22 |
| 24 |          |   | 23 |
| 25 |          |   | 24 |
| 26 |          |   | 25 |
| 27 |          |   | 26 |
| 28 |          |   | 27 |
| 29 |          |   | 28 |
| 30 |          |   | 29 |
| 31 |          |   | 30 |

## **1,2,...,30 のように数が並ぶ**ので確認しなさい

![](_page_43_Picture_0.jpeg)

### 配送間隔と, 配送個数から, それぞれの日の 注文数を決めたい。

### セル C1 に, 値 注文数

セル C2 に, 式 =IF( MOD(B2, \$A\$3) = 1, \$A\$5, 0)

| SUM | ▼ : × ✓ f <sub>x</sub> =IF(MOD(B) | 2, \$A\$3) = 1, \$A\$5, 0) |           |             |              |    |
|-----|-----------------------------------|----------------------------|-----------|-------------|--------------|----|
|     | А                                 | В                          | С         | D           | E            |    |
| 1   |                                   | 日                          | 注文数       |             |              |    |
| 2   | 配送間隔                              | 1                          | =IF( MOD( | B2, \$A\$3) | = 1, \$A\$5, | 0) |
| 3   | 7                                 | 2                          |           |             |              |    |

Enter キーを押すと, 表示が 700 になるので確認しなさい

![](_page_44_Picture_0.jpeg)

## セル **C2 の式**を, セル **C3 から C31** に, コピー& 貼り付けしなさい

|   |    | А        | В  | С   |
|---|----|----------|----|-----|
|   | 1  |          | 日  | 注文数 |
|   | 2  | 配送間隔     | 1  | 700 |
|   | 3  | 7        | 2  | 0   |
| l | 4  | 配送個数     | 3  | 0   |
|   | 5  | 700      | 4  | 0   |
| 1 | 6  | リードタイム   | 5  | 0   |
|   | 7  | 3        | 6  | 0   |
|   | 8  | 発注費      | 7  | 0   |
| l | 9  | 10000    | 8  | 700 |
|   | 10 | 1個当たり保管費 | 9  | 0   |
| ļ | 11 | 100      | 10 | 0   |
|   | 12 | 使用個数平均   | 11 | 0   |
|   | 13 | 100      | 12 | 0   |
|   | 14 | 使用個数標準偏差 | 13 | 0   |
|   | 15 | 0.0001   | 14 | 0   |
|   | 16 |          | 15 | 700 |
|   | 17 |          | 16 | 0   |
| ļ | 18 |          | 17 | 0   |
|   | 19 |          | 18 | 0   |
|   | 20 |          | 19 | 0   |
| l | 21 |          | 20 | 0   |
|   | 22 |          | 21 | 0   |
|   | 23 |          | 22 | 700 |
|   | 24 |          | 23 | 0   |
| ł | 25 |          | 24 | 0   |
|   | 26 |          | 25 | 0   |
|   | 27 |          | 26 | 0   |
|   | 28 |          | 27 | 0   |
|   | 29 |          | 28 | 0   |
| l | 30 |          | 29 | 700 |
|   | 31 |          | 30 | 0   |

### 7日ごとに 700, 他は 0 になるので確認しなさい

![](_page_45_Picture_0.jpeg)

### リードタイムと,それぞれの日の注文数から, 配送数を決めたい。

セル D1 に, 値

配送数

セル D2 に,式

### =IF( ISNUMBER( OFFSET(D2, -\$A\$7, -1) ), OFFSET(D2, -\$A\$7, -1), 0)

| SUM | $\bullet$ : $\times$ $\checkmark$ $f_x$ | =IF( ISNUM | BER <mark>(</mark> OFFSET(D2, -\$A | \$7, -1) ), OFFSET(D2, -\$ | A\$7, -1), 0) |                         |   |             |            |              |         |
|-----|-----------------------------------------|------------|------------------------------------|----------------------------|---------------|-------------------------|---|-------------|------------|--------------|---------|
|     | А                                       |            | В                                  | С                          | D             | E                       | F | G           | Н          | I            | J       |
| 1   |                                         |            | E                                  | 注文数                        | 配送数           |                         |   |             |            |              |         |
| 2   | 配送間隔                                    |            | 1                                  | 700                        | =IF( ISNUI    | MBER <mark>(</mark> OFF |   | \$A\$7,-1)) | , OFFSET([ | D2, -\$A\$7, | -1), 0) |
| 3   |                                         | 7          | 2                                  | 0                          |               |                         |   |             |            |              |         |

Enter キーを押すと、 表示が 0 になるので確認しなさい

![](_page_46_Picture_0.jpeg)

### セル **D2 の式**を, セル **D3 から D31** に, コピー &貼り付けしなさい

| l |    | A        | В  | С   | D   |
|---|----|----------|----|-----|-----|
|   | 1  |          | 日  | 注文数 | 配送数 |
| l | 2  | 配送間隔     | 1  | 700 | C   |
|   | 3  | 7        | 2  | 0   | C   |
| l | 4  | 配送個数     | 3  | 0   | C   |
| 1 | 5  | 700      | 4  | 0   | 700 |
| ļ | 6  | リードタイム   | 5  | 0   | C   |
| į | 7  | 3        | 6  | 0   | C   |
| ļ | 8  | 発注費      | 7  | 0   | C   |
| l | 9  | 10000    | 8  | 700 | C   |
|   | 10 | 1個当たり保管費 | 9  | 0   | C   |
| ļ | 11 | 100      | 10 | 0   | C   |
|   | 12 | 使用個数平均   | 11 | 0   | 700 |
| - | 13 | 100      | 12 | 0   | C   |
|   | 14 | 使用個数標準偏差 | 13 | 0   | C   |
|   | 15 | 0.0001   | 14 | 0   | С   |
|   | 16 |          | 15 | 700 | C   |
| ł | 17 |          | 16 | 0   | C   |
| ļ | 18 |          | 17 | 0   | C   |
| I | 19 |          | 18 | 0   | 700 |
|   | 20 |          | 19 | 0   | C   |
| l | 21 |          | 20 | 0   | C   |
| 1 | 22 |          | 21 | 0   | C   |
|   | 23 |          | 22 | 700 | C   |
| ł | 24 |          | 23 | 0   | C   |
| ļ | 25 |          | 24 | 0   | C   |
|   | 26 |          | 25 | 0   | 700 |
|   | 27 |          | 26 | 0   | C   |
|   | 28 |          | 27 | 0   | C   |
|   | 29 |          | 28 | 0   | C   |
|   | 30 |          | 29 | 700 | C   |
|   | 31 |          | 30 | 0   | C   |

### **7日ごと**に **700**, **他は 0** になるので確認しなさい

![](_page_46_Picture_4.jpeg)

![](_page_47_Picture_0.jpeg)

- 使用数は, 平均と標準偏差から セル E1 に, 値 使用数
- セル E2 に,式

=ROUND( NORMINV( RAND(), \$A\$13, \$A\$15 ), 0 )

![](_page_47_Figure_4.jpeg)

![](_page_48_Picture_0.jpeg)

### セル E2 の式を、セル E3 から E31 に、コピー &貼り付けしなさい

|    | A        | D  | C   | D   | E.  |
|----|----------|----|-----|-----|-----|
| 1  |          | 日  | 注文数 | 配送数 | 使用数 |
| 2  | 配送間隔     | 1  | 700 | 0   | 10  |
| 3  | 7        | 2  | 0   | 0   | 10  |
| 4  | 配送個数     | 3  | 0   | 0   | 10  |
| 5  | 700      | 4  | 0   | 700 | 10  |
| 6  | リードタイム   | 5  | 0   | 0   | 10  |
| 7  | 3        | 6  | 0   | 0   | 10  |
| 8  | 発注費      | 7  | 0   | 0   | 10  |
| 9  | 10000    | 8  | 700 | 0   | 10  |
| 10 | 1個当たり保管費 | 9  | 0   | 0   | 10  |
| 11 | 100      | 10 | 0   | 0   | 10  |
| 12 | 使用個数平均   | 11 | 0   | 700 | 10  |
| 13 | 100      | 12 | 0   | 0   | 10  |
| 14 | 使用個数標準偏差 | 13 | 0   | 0   | 10  |
| 15 | 0.0001   | 14 | 0   | 0   | 10  |
| 16 |          | 15 | 700 | 0   | 10  |
| 17 |          | 16 | 0   | 0   | 10  |
| 18 |          | 17 | 0   | 0   | 10  |
| 19 |          | 18 | 0   | 700 | 10  |
| 20 |          | 19 | 0   | 0   | 10  |
| 21 |          | 20 | 0   | 0   | 10  |
| 22 |          | 21 | 0   | 0   | 10  |
| 23 |          | 22 | 700 | 0   | 10  |
| 24 |          | 23 | 0   | 0   | 10  |
| 25 |          | 24 | 0   | 0   | 10  |
| 26 |          | 25 | 0   | 700 | 10  |
| 27 |          | 26 | 0   | 0   | 10  |
| 28 |          | 27 | 0   | 0   | 10  |
| 29 |          | 28 | 0   | 0   | 10  |
| 30 |          | 29 | 700 | 0   | 10  |
| 31 |          | 30 | 0   | 0   | 10  |
|    |          |    |     |     |     |

100 が並ぶので確認しなさい

使用個数平均:100 使用個数標準偏差: 0.0001

![](_page_49_Picture_0.jpeg)

### 最初の日は,3日分(リードタイム)の在庫が あることにする.

### そして,**配送数だけ増える** セル F1 に,値 在庫数(はじめ) セル F2 に,式 =\$A\$7 \* \$A\$13 + D2

![](_page_49_Figure_3.jpeg)

### Enter キーを押すと, 表示が 300 になるので確認しなさい 50

![](_page_50_Picture_0.jpeg)

51

### ー日の終わりでは,使用数だけ減る セル G1 に,値 在庫数(おわり) セル G2 に,式 =MAX(F2 - E2,0)

![](_page_50_Figure_2.jpeg)

Enter キーを押すと, 表示が 200 になるので確認しなさい

![](_page_51_Picture_0.jpeg)

### 次の日. 一日のはじめには, **配送数だけ増え**, 一日の終わりでは, **使用数だけ減る** セル F3 に, 式 =G2 + D3 セル G3 に, 式 =MAX(F3 - E3, 0)

![](_page_51_Figure_2.jpeg)

### Enter キーを押すと, 表示が 200 と 100 になるので確認しなさい 52

![](_page_52_Picture_0.jpeg)

### セル **F3 の式**を, セル **F4 から F31** に, コピー &貼り付けしなさい

そして,

### セル **G3 の式**を, セル **G4 から G31** に, コピー & 貼り付けしなさい

|    | A        | В  | С   | D   | E   | F     | G      |
|----|----------|----|-----|-----|-----|-------|--------|
| 1  |          | B  | 注文数 | 配送数 | 使用数 | 在庫数(は | 在庫数(おね |
| 2  | 配送間隔     | 1  | 700 | 0   | 100 | 300   | 200    |
| 3  | 7        | 2  | 0   | 0   | 100 | 200   | 100    |
| 4  | 配送個数     | 3  | 0   | 0   | 100 | 100   | 0      |
| 5  | 700      | 4  | 0   | 700 | 100 | 700   | 600    |
| 6  | リードタイム   | 5  | 0   | 0   | 100 | 600   | 500    |
| 7  | 3        | 6  | 0   | 0   | 100 | 500   | 400    |
| 8  | 発注費      | 7  | 0   | 0   | 100 | 400   | 300    |
| 9  | 10000    | 8  | 700 | 0   | 100 | 300   | 200    |
| 10 | 1個当たり保管費 | 9  | 0   | 0   | 100 | 200   | 100    |
| 11 | 100      | 10 | 0   | 0   | 100 | 100   | 0      |
| 12 | 使用個数平均   | 11 | 0   | 700 | 100 | 700   | 600    |
| 13 | 100      | 12 | 0   | 0   | 100 | 600   | 500    |
| 14 | 使用個数標準偏差 | 13 | 0   | 0   | 100 | 500   | 400    |
| 15 | 0.0001   | 14 | 0   | 0   | 100 | 400   | 300    |
| 16 |          | 15 | 700 | 0   | 100 | 300   | 200    |
| 17 |          | 16 | 0   | 0   | 100 | 200   | 100    |
| 18 |          | 17 | 0   | 0   | 100 | 100   | 0      |
| 19 |          | 18 | 0   | 700 | 100 | 700   | 600    |
| 20 |          | 19 | 0   | 0   | 100 | 600   | 500    |
| 21 |          | 20 | 0   | 0   | 100 | 500   | 400    |
| 22 |          | 21 | 0   | 0   | 100 | 400   | 300    |
| 23 |          | 22 | 700 | 0   | 100 | 300   | 200    |
| 24 |          | 23 | 0   | 0   | 100 | 200   | 100    |
| 25 |          | 24 | 0   | 0   | 100 | 100   | 0      |
| 26 |          | 25 | 0   | 700 | 100 | 700   | 600    |
| 27 |          | 26 | 0   | 0   | 100 | 600   | 500    |
| 28 |          | 27 | 0   | 0   | 100 | 500   | 400    |
| 29 |          | 28 | 0   | 0   | 100 | 400   | 300    |
| 30 |          | 29 | 700 | 0   | 100 | 300   | 200    |
| 31 |          | 30 | 0   | 0   | 100 | 200   | 100    |

![](_page_53_Picture_0.jpeg)

### 在庫数のグラフを作りたい.

- ・まず, セル G2 から G31 を範囲選択
- ・メニューの「**挿入**」をクリック
- ・**散布図のボタン**をクリックして,メニューが出たら **散布図**を選ぶ

![](_page_53_Figure_5.jpeg)

![](_page_53_Figure_6.jpeg)

![](_page_54_Picture_0.jpeg)

### 一日のはじめと,終わりの差が実使用数である. 在庫が0になると,実使用数は増えない. セル H1 に,値 実使用数 セル H2 に,式=F2 - G2

![](_page_54_Figure_2.jpeg)

### Enter キーを押すと, 表示が 100 になるので確認しなさい

![](_page_55_Picture_0.jpeg)

## セル H2 の式を, セル H3 から H31 に, コピー& 貼り付けしなさい

|     | А        | В  | С   | D   | E   | F     | G     | Н    |
|-----|----------|----|-----|-----|-----|-------|-------|------|
| 1   |          | 日  | 注文数 | 配送数 | 使用数 | 在庫数(は | 在庫数(お | 実使用数 |
| 2   | 配送間隔     | 1  | 700 | 0   | 100 | 300   | 200   | 100  |
| 3   | 7        | 2  | 0   | 0   | 100 | 200   | 100   | 100  |
| 4   | 配送個数     | 3  | 0   | 0   | 100 | 100   | 0     | 100  |
| 5   | 700      | 4  | 0   | 700 | 100 | 700   | 600   | 100  |
| 6   | リードタイム   | 5  | 0   | 0   | 100 | 600   | 500   | 100  |
| 7   | 3        | 6  | 0   | 0   | 100 | 500   | 400   | 100  |
| 8   | 発注費      | 7  | 0   | 0   | 100 | 400   | 300   | 100  |
| 9   | 10000    | 8  | 700 | 0   | 100 | 300   | 200   | 100  |
| 10  | 1個当たり保管費 | 9  | 0   | 0   | 100 | 200   | 100   | 100  |
| 11  | 100      | 10 | 0   | 0   | 100 | 100   | 0     | 100  |
| 12  | 使用個数平均   | 11 | 0   | 700 | 100 | 700   | 600   | 100  |
| 13  | 100      | 12 | 0   | 0   | 100 | 600   | 500   | 100  |
| 14  | 使用個数標準偏差 | 13 | 0   | 0   | 100 | 500   | 400   | 100  |
| 15  | 0.0001   | 14 | 0   | 0   | 100 | 400   | 300   | 100  |
| 16  |          | 15 | 700 | 0   | 100 | 300   | 200   | 100  |
| 17  |          | 16 | 0   | 0   | 100 | 200   | 100   | 100  |
| 18  |          | 17 | 0   | 0   | 100 | 100   | 0     | 100  |
| 19  |          | 18 | 0   | 700 | 100 | 700   | 600   | 100  |
| 20  |          | 19 | 0   | 0   | 100 | 600   | 500   | 100  |
| 21  |          | 20 | 0   | 0   | 100 | 500   | 400   | 100  |
| 22  |          | 21 | 0   | 0   | 100 | 400   | 300   | 100  |
| 23  |          | 22 | 700 | 0   | 100 | 300   | 200   | 100  |
| 24  |          | 23 | 0   | 0   | 100 | 200   | 100   | 100  |
| 25  |          | 24 | 0   | 0   | 100 | 100   | 0     | 100  |
| 26  |          | 25 | 0   | 700 | 100 | 700   | 600   | 100  |
| 27  |          | 26 | 0   | 0   | 100 | 600   | 500   | 100  |
| 28  |          | 27 | 0   | 0   | 100 | 500   | 400   | 100  |
| 29  |          | 28 | 0   | 0   | 100 | 400   | 300   | 100  |
| 30  |          | 29 | 700 | 0   | 100 | 300   | 200   | 100  |
| 31  |          | 30 | 0   | 0   | 100 | 200   | 100   | 100  |
| ~ ~ |          |    |     |     |     |       |       |      |

#### 100 が並ぶので確認しなさい

![](_page_56_Picture_0.jpeg)

- ・演習: セルA13の値を100, 150, 300と変えてみな
   さい
   (他の値は変えないこと)
- そして、グラフや、実使用数の変化を見てみなさい。
   い、終わったら、セル A12の値を 100 に戻しておくこと

![](_page_56_Figure_3.jpeg)

![](_page_56_Figure_4.jpeg)

![](_page_57_Picture_0.jpeg)

### 保管費と発注費

![](_page_58_Picture_0.jpeg)

### 保管費を求めたい セル I1 に,値 **保管費 ※** アイ1 セル I2 に,式 =\$A\$11 \* (F2 + G2) / 2※ アイ2

![](_page_58_Figure_2.jpeg)

![](_page_59_Picture_0.jpeg)

### セル **I2 の式**を, セル **I3 から I31** に, コピー& 貼り付けしなさい

|    | А        | В  | С   | D   | E   | F     | G     | Н    | 1     |
|----|----------|----|-----|-----|-----|-------|-------|------|-------|
| 1  |          | 日  | 注文数 | 配送数 | 使用数 | 在庫数(は | 在庫数(お | 実使用数 | 保管費   |
| 2  | 配送間隔     | 1  | 700 | 0   | 100 | 300   | 200   | 100  | 25000 |
| 3  | 7        | 2  | 0   | 0   | 100 | 200   | 100   | 100  | 15000 |
| 4  | 配送個数     | 3  | 0   | 0   | 100 | 100   | 0     | 100  | 5000  |
| 5  | 700      | 4  | 0   | 700 | 100 | 700   | 600   | 100  | 65000 |
| 6  | リードタイム   | 5  | 0   | 0   | 100 | 600   | 500   | 100  | 55000 |
| 7  | 3        | 6  | 0   | 0   | 100 | 500   | 400   | 100  | 45000 |
| 8  | 発注費      | 7  | 0   | 0   | 100 | 400   | 300   | 100  | 35000 |
| 9  | 10000    | 8  | 700 | 0   | 100 | 300   | 200   | 100  | 25000 |
| 10 | 1個当たり保管費 | 9  | 0   | 0   | 100 | 200   | 100   | 100  | 15000 |
| 11 | 100      | 10 | 0   | 0   | 100 | 100   | 0     | 100  | 5000  |
| 12 | 使用個数平均   | 11 | 0   | 700 | 100 | 700   | 600   | 100  | 65000 |
| 13 | 100      | 12 | 0   | 0   | 100 | 600   | 500   | 100  | 55000 |
| 14 | 使用個数標準偏差 | 13 | 0   | 0   | 100 | 500   | 400   | 100  | 45000 |
| 15 | 0.0001   | 14 | 0   | 0   | 100 | 400   | 300   | 100  | 35000 |
| 16 |          | 15 | 700 | 0   | 100 | 300   | 200   | 100  | 25000 |
| 17 |          | 16 | 0   | 0   | 100 | 200   | 100   | 100  | 15000 |
| 18 |          | 17 | 0   | 0   | 100 | 100   | 0     | 100  | 5000  |
| 19 |          | 18 | 0   | 700 | 100 | 700   | 600   | 100  | 65000 |
| 20 |          | 19 | 0   | 0   | 100 | 600   | 500   | 100  | 55000 |
| 21 |          | 20 | 0   | 0   | 100 | 500   | 400   | 100  | 45000 |
| 22 |          | 21 | 0   | 0   | 100 | 400   | 300   | 100  | 35000 |
| 23 |          | 22 | 700 | 0   | 100 | 300   | 200   | 100  | 25000 |
| 24 |          | 23 | 0   | 0   | 100 | 200   | 100   | 100  | 15000 |
| 25 |          | 24 | 0   | 0   | 100 | 100   | 0     | 100  | 5000  |
| 26 |          | 25 | 0   | 700 | 100 | 700   | 600   | 100  | 65000 |
| 27 |          | 26 | 0   | 0   | 100 | 600   | 500   | 100  | 55000 |
| 28 |          | 27 | 0   | 0   | 100 | 500   | 400   | 100  | 45000 |
| 29 |          | 28 | 0   | 0   | 100 | 400   | 300   | 100  | 35000 |
| 30 |          | 29 | 700 | 0   | 100 | 300   | 200   | 100  | 25000 |
| 31 |          | 30 | 0   | 0   | 100 | 200   | 100   | 100  | 15000 |

#### 保管費は毎日変化する

![](_page_60_Picture_0.jpeg)

### 発注費を求めたい.注文数が0でない日は, 発注費がかかる

### セル J1 に,値 発注費 セル J2 に,式 =IF(C2=0,0,\$A\$9)

![](_page_60_Figure_3.jpeg)

![](_page_61_Picture_0.jpeg)

## セル **J2 の式**を, セル **J3 から J31** に, コピー& 貼り付けしなさい

|    | А        | В  | С   | D   | E   | F     | G     | Н    | I.    | J     |
|----|----------|----|-----|-----|-----|-------|-------|------|-------|-------|
| 1  |          | 日  | 注文数 | 配送数 | 使用数 | 在庫数(は | 在庫数(お | 実使用数 | 保管費   | 発注費   |
| 2  | 配送間隔     | 1  | 700 | 0   | 100 | 300   | 200   | 100  | 25000 | 10000 |
| 3  | 7        | 2  | 0   | 0   | 100 | 200   | 100   | 100  | 15000 | 0     |
| 4  | 配送個数     | 3  | 0   | 0   | 100 | 100   | 0     | 100  | 5000  | 0     |
| 5  | 700      | 4  | 0   | 700 | 100 | 700   | 600   | 100  | 65000 | 0     |
| 6  | リードタイム   | 5  | 0   | 0   | 100 | 600   | 500   | 100  | 55000 | 0     |
| 7  | 3        | 6  | 0   | 0   | 100 | 500   | 400   | 100  | 45000 | 0     |
| 8  | 発注費      | 7  | 0   | 0   | 100 | 400   | 300   | 100  | 35000 | 0     |
| 9  | 10000    | 8  | 700 | 0   | 100 | 300   | 200   | 100  | 25000 | 10000 |
| 10 | 1個当たり保管費 | 9  | 0   | 0   | 100 | 200   | 100   | 100  | 15000 | 0     |
| 11 | 100      | 10 | 0   | 0   | 100 | 100   | 0     | 100  | 5000  | 0     |
| 12 | 使用個数平均   | 11 | 0   | 700 | 100 | 700   | 600   | 100  | 65000 | 0     |
| 13 | 100      | 12 | 0   | 0   | 100 | 600   | 500   | 100  | 55000 | 0     |
| 14 | 使用個数標準偏差 | 13 | 0   | 0   | 100 | 500   | 400   | 100  | 45000 | 0     |
| 15 | 0.0001   | 14 | 0   | 0   | 100 | 400   | 300   | 100  | 35000 | 0     |
| 16 |          | 15 | 700 | 0   | 100 | 300   | 200   | 100  | 25000 | 10000 |
| 17 |          | 16 | 0   | 0   | 100 | 200   | 100   | 100  | 15000 | 0     |
| 18 |          | 17 | 0   | 0   | 100 | 100   | 0     | 100  | 5000  | 0     |
| 19 |          | 18 | 0   | 700 | 100 | 700   | 600   | 100  | 65000 | 0     |
| 20 |          | 19 | 0   | 0   | 100 | 600   | 500   | 100  | 55000 | 0     |
| 21 |          | 20 | 0   | 0   | 100 | 500   | 400   | 100  | 45000 | 0     |
| 22 |          | 21 | 0   | 0   | 100 | 400   | 300   | 100  | 35000 | 0     |
| 23 |          | 22 | 700 | 0   | 100 | 300   | 200   | 100  | 25000 | 10000 |
| 24 |          | 23 | 0   | 0   | 100 | 200   | 100   | 100  | 15000 | 0     |
| 25 |          | 24 | 0   | 0   | 100 | 100   | 0     | 100  | 5000  | 0     |
| 26 |          | 25 | 0   | 700 | 100 | 700   | 600   | 100  | 65000 | 0     |
| 27 |          | 26 | 0   | 0   | 100 | 600   | 500   | 100  | 55000 | 0     |
| 28 |          | 27 | 0   | 0   | 100 | 500   | 400   | 100  | 45000 | 0     |
| 29 |          | 28 | 0   | 0   | 100 | 400   | 300   | 100  | 35000 | 0     |
| 30 |          | 29 | 700 | 0   | 100 | 300   | 200   | 100  | 25000 | 10000 |
| 31 |          | 30 | 0   | 0   | 100 | 200   | 100   | 100  | 15000 | 0     |

### 7日ごとに 10000円

![](_page_62_Picture_0.jpeg)

### 実使用数,保管費,発注費の合計を求めたい セル H32 に,式 =SUM(H2:H31) セル I32 に,式 =SUM(I2:I31) ※ アイ1,アイ2,アイ31 セル J32 に,式 =SUM(J2:J31)

| 400 | TOO  | 40000   | U     |
|-----|------|---------|-------|
| 300 | 100  | 35000   | 0     |
| 200 | 100  | 25000   | 10000 |
| 100 | 100  | 15000   | 0     |
|     | 3000 | 1020000 | 50000 |
|     |      |         |       |

それぞれの合計 3000, 1020000, 50000 が求まる

![](_page_63_Picture_0.jpeg)

#### 演習:

- セルA15の値を 0.0001, 5, 30 と変えてみなさい (他の値は変えないこと)
- そして, E列 が変わったことを確認しなさい
- ・次に,実使用数,保管費,発注費の合計も見てみ なさい

![](_page_63_Figure_5.jpeg)

| 3000 | 1020000 | 50000 | 2965 | 1123750 | 50000 |
|------|---------|-------|------|---------|-------|
|      |         |       |      |         |       |